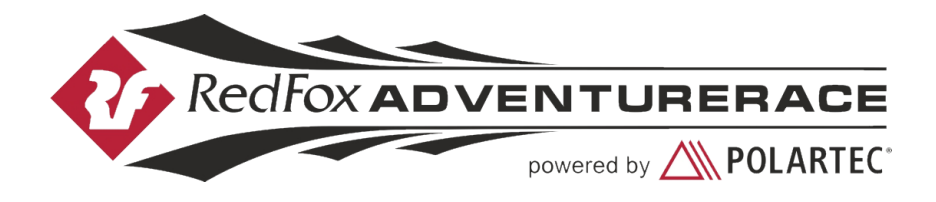

# Установка приложения O-GPS Tracker на телефон с Android

# Общие замечания

1. Необходимо, чтобы телефон имел GPS. Без этого не будет координат.

2. Необходимо, чтобы был настроен выход в мобильный Интернет. Без этого не получится передавать координаты из леса.

3. Рекомендуется отключить передачу данных в роуминге.

4. Версия Android должна быть 4.1 или выше.

5. Это не должен быть ваш телефон для экстренной связи, так как есть вероятность, что аккумулятора может не хватить и вы не сможете позвонить организаторам в экстренных случаях.

6. Возможно, стоит иметь с собой внешний аккумулятор для подзарядки телефонатреккера, так как на всю гонку его может не хватить.

7. Гонка проходит в районе со слабым покрытием мобильной связи, но приложение запоминает координаты в памяти и в случае подключения к сети отправит их при первой возможности. Поэтому обновление трека на трансляции может быть нестабильным. Организаторы в своих треккерах используют сим-карты компании Мегафон.

8. Примерно 20-25 трекеров организаторы выдадут командам. Список будет опубликован перед брифингом.

9. В центре соревнований можно будет проверить передачу.

10. По всем вопросам можно писать на почту vova.filatov@gmail.com

## Установка программы

- 1. Открыть браузер.
- 2. Перейти на http://o-gps-center.ru/OGPSTracker.apk начнётся загрузка приложения (или открыть сайт o-gps-center.ru и в верхнем правом углу нажать зеленую кнопу «Приложение для телефона»).
- 3. После окончания загрузки можно установить приложение.
- 4. В зависимости от ваших настроек вам может потребоваться разрешить установку сторонних приложений (не из Google Play).

# Запуск приложения, регистрация в трансляции и запуск трансляции.

Для регистрации в трансляции необходимо выполнить следующие шаги:

# Шаг 1. Запускаем приложение, нажимаем три точки и заходим в настройки

| D-GPS Tracker                                                                      | :    | O-GPS Tracker                                                                 | Регистрация        |
|------------------------------------------------------------------------------------|------|-------------------------------------------------------------------------------|--------------------|
| название трансляции:<br>Redfox Adventure Race 2023<br>Имя участника:<br>Геат Team1 |      | Название трансляции:<br>Redfox Adventure Race<br>Имя участника:<br>Team Team1 | Настройки<br>Треки |
| СТАРТ                                                                              | стоп | СТАРТ                                                                         | стоп               |
|                                                                                    |      |                                                                               |                    |
|                                                                                    |      |                                                                               |                    |
|                                                                                    |      |                                                                               |                    |
|                                                                                    |      |                                                                               |                    |
|                                                                                    |      |                                                                               |                    |

#### Далее выставляем следующие настройки:

\*Эти настройки требуются только для многочасовых гонок (больше 5-6 часов). Для соревнований по спортивному ориентированию или коротких рогейнов можно записать и потом вернуть старые настройки.

Период отправки: 30000 Максимальное отставание: 1800 Максимальный размер: 600 Сон после передачи: да Период работы: 800 Период сна: 240 Режим реального времени: нет Расстояние: 15 Время: 10000 Точность GPS: 35 Число неточных координат: 3 Отправка СМС: нет

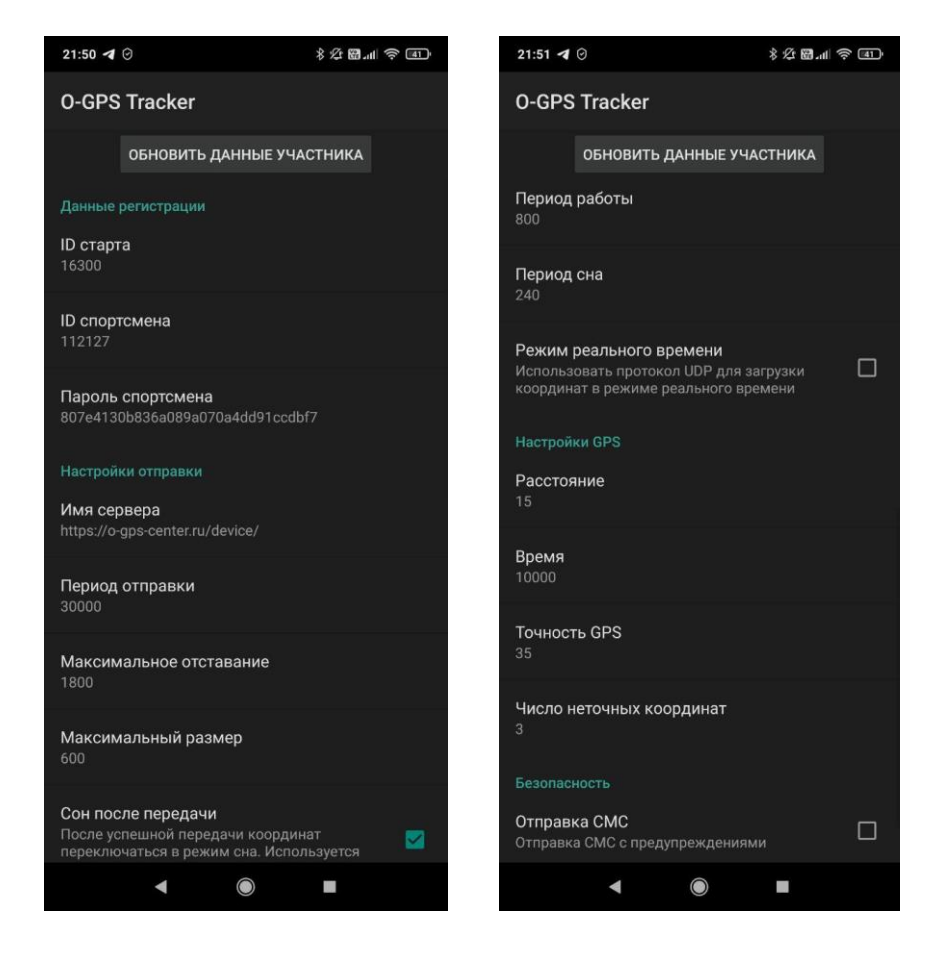

### Шаг 2. Меню => Регистрация

⊖ Если ваш телефон не имеет отдельной кнопки «Меню», вы можете нажать на шестиугольную иконку справа.

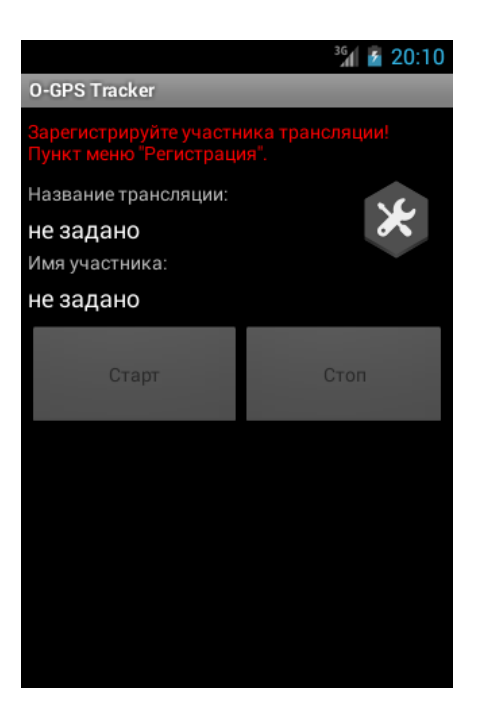

# Шаг 3. Выбор трансляции из списка

Пролистываем вниз и ищем название **RedFox Adventure Race 2024.** Нажимаем на эту трансляцию.

| 8:48 🤋 🎯 🏛                                                                          | * 8.4 ? 47 |
|-------------------------------------------------------------------------------------|------------|
| O-GPS Tracker                                                                       |            |
| Жемчужены России 2024, день<br>[ 19663 ] 2024-06-07 18:00:00 +0300                  | 1, M16     |
| Жемчужены России 2024, день<br>[ 19664 ] 2024-06-07 18:00:00 +0300                  | 1, Ж16     |
| Жемчужены России 2024, день<br>[ 19665 ] 2024-06-07 18:00:00 +0300                  | 1, M50     |
| Жемчужены России 2024, день<br>[ 19666 ] 2024-06-07 18:00:00 +0300                  | 1, Ж45     |
| Торез Глубокая<br>[ 19669 ] 2024-06-01 10:45:00 +0300                               |            |
| мэ11<br>[ 19670 ] 2024-06-02 11:00:00 +1000                                         |            |
| ми<br>[ 19671 ] 2024-06-01 11:00:00 +1000                                           |            |
| м12 04.06.24 2 эт. эстафета мор<br>фестиваль<br>[ 19672 ] 2024-06-05 12:00:00 +0300 | одовия     |
| op<br>[ 19673 ] 2024-05-31 16:00:00 +1000                                           |            |
| op<br>[ 19674 ] 2024-05-31 16:00:00 +1000                                           |            |
| Redfox Adventure Race 2024<br>[ 19675 ] 2024-06-14 12:00:00 +0300                   |            |
|                                                                                     |            |

▲ ● ■

# Шаг 4. Ввод данных участника

Введите часть названия команды в графе «Фамилия», другую часть в графе «Имя», и в графе «Пароль трансляции» вводим любые символы (например, 1111).

| F7772                |    |    | <sup>36</sup> 20:22 |  |  |
|----------------------|----|----|---------------------|--|--|
| 0-GPS Tracke         | ۲  |    |                     |  |  |
| Фамилия:             |    |    |                     |  |  |
| Иванов               |    |    |                     |  |  |
| Имя:                 |    |    |                     |  |  |
| Иван                 |    |    |                     |  |  |
| Время старта:        |    |    |                     |  |  |
|                      | +  | ÷  |                     |  |  |
|                      | 12 | 19 |                     |  |  |
|                      | -  | _  |                     |  |  |
| Пароль соревнований: |    |    |                     |  |  |
| •••••                |    |    |                     |  |  |
| Регистрация          |    |    |                     |  |  |

# Шаг 5. Запуск передачи координат

Нажмите на кнопку "Старт".

| 21:41 0                                                                            | \$ 또 ඕ.all 후 @D |
|------------------------------------------------------------------------------------|-----------------|
| O-GPS Tracker                                                                      | :               |
| Название трансляции:<br>Redfox Adventure Race 2023<br>Имя участника:<br>Team Team1 | *               |
| СТАРТ                                                                              |                 |
|                                                                                    |                 |
|                                                                                    |                 |
|                                                                                    |                 |
|                                                                                    |                 |
|                                                                                    |                 |
|                                                                                    |                 |
|                                                                                    |                 |
|                                                                                    |                 |
|                                                                                    | -               |

Шаг 6. Блокируем телефон

Например, нажимаем на кнопку выключения.

Приложение должно остаться работать в фоновом режиме.

### ВАЖНО

1. У вас должно быть активировано «определение местоположение по GPS».

2. У вас должно быть отключена опция «экономия электроэнергии» или у некоторых моделей она называется «энергосбережение».

3. В настройках приложения у вас должен стоять запрет на переход в «спящий режим» (иногда это называется «работа в фоновом режиме» и она должна быть разрешена).

4. На гонке это не должен быть ваш основной телефон, так как у него может сесть аккумулятор и в экстренных случаях вы не сможете связаться с организаторами

5. Если, просматривая свою трансляцию, вы увидели, что она длилась всего 5 минут, значит вы или не отключили энергосбережение, или не разрешили приложению работать в фоновом режиме.

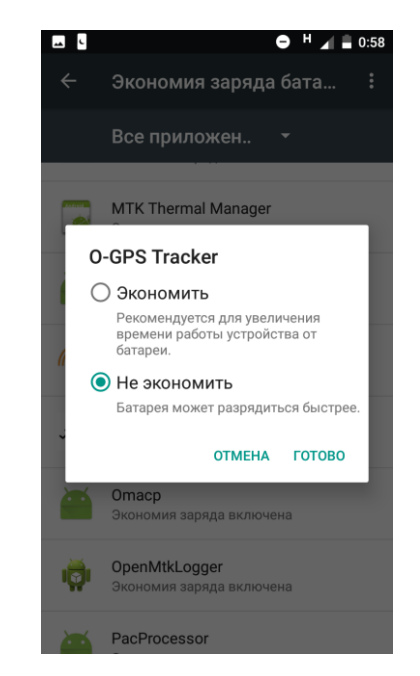